ID LAB s.r.o. Jordana Jovkova 3260, 143 00 Praha 4 tel: 241 764 697 e-mail: info@idlab.cz

Box pro potahování vzorků verze 5 (9/2008) Popis a návod k obsluze a údržbě

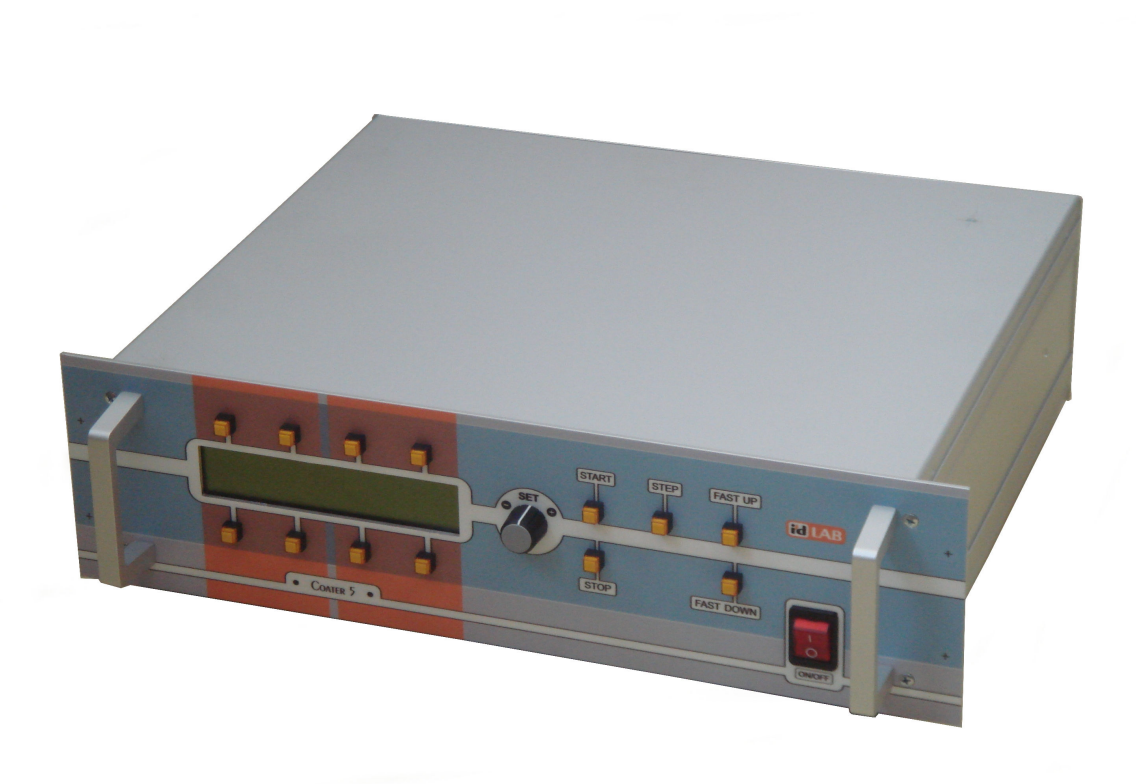

# Namáčecí box pro potahování vzorků

# Návod k obsluze a údržbě

## Obsah

| Obsah                                                                     | 3    |
|---------------------------------------------------------------------------|------|
| Zásady bezpečného používání přístroje                                     | 4    |
| Instalace přístroje                                                       | 4    |
| Popis přístroje                                                           | 4    |
| Posuvný mechanismus                                                       | 4    |
| Ochranný box                                                              | 5    |
| Elektrická část                                                           | 5    |
| Obsluha                                                                   | 6    |
| Jednoduchý automatický namáčecí cyklus (SIMPLE)                           | 7    |
| Automatický namáčecí cyklus (AUTOMATIC)                                   | 7    |
| Manuální (poloautomatický) namáčecí cyklus (MANUAL)                       | 8    |
| Ovládací prvky na čelním panelu                                           | 9    |
| Menu úrovně 0 (základní)                                                  | . 10 |
| Menu základní                                                             | . 10 |
| Menu úrovně 1 (přístupné ze základního menu)                              | . 11 |
| Menu Parametry - prohlíženi a modifikace parametrů                        | . 11 |
| Menu Uložit - ukládání aktuálních parametrů                               | . 12 |
| Menu Nahrát - nahrávání aktuálních parametrů                              | . 12 |
| Menu úrovně 2 (přístupné z menu úrovně 1)                                 | . 13 |
| Menu Parameters->Next - prohlížení a modifikace dalších parametrů 1       | . 13 |
| Menu Parameters->Next->Next - prohliženi a modifikace dalších parametrů 2 | . 13 |
| Menu úrovně 3 (přístupné z menu úrovně 2)                                 | . 14 |
| Menu Parametry / Vybraný parametr - modifikace vybraného parametru        | . 14 |
| Ovládání přístroje po sériové lince                                       | . 18 |
|                                                                           | . 18 |
| Příkazy pro ovládání zařízení                                             | . 18 |
| Udrzba a opravy                                                           | . 19 |
|                                                                           | . 19 |
| Opravy                                                                    | . 19 |
| ъреспкасе                                                                 | . 20 |

## Zásady bezpečného používání přístroje

- Před instalací a používáním přístroje prostudujte tento návod k použití.
- Přístroj je navržen pro použití ve vnitřních prostorech a v normálním prostředí. Není dovoleno
  používat přístroj ve venkovním prostředí ani v prostředí se zvýšeným nebezpečím úrazu
  elektrickým proudem případně v prostředí s nebezpečím výbuchu. Ani vedení propojovacích
  kabelů a komunikačních kabelů USB a RS232 nesmí zasahovat do jiného než normálního a
  vnitřního prostředí.
- Pro propojení řídící jednotky a potahovacího boxu používejte jen kabely dodané výrobcem.
- Není dovoleno zasahovat rukama nebo jinou částí těla do potahovacího boxu, pokud je vozík pojezdu v pohybu.
- Nikdy nepoužívejte zařízení pokud jeví známky poškození nebo je jeho chování neobvyklé. Pokud zjistíte závadu nebo neobvyklé chování odpojte zařízení od elektrické sítě a kontaktujte výrobce pro zajištění opravy.

## Instalace přístroje

Vizuálně zkontrolujte zda nebyl přístroj při dopravě poškozen. Pokud ano vraťte jej dodavateli k opravě.

Při umístění potahovacího boxu na stole:

 Potahovací box umístěte na rovnou a pevnou podložku, tak aby byl stabilně položen a nehrozilo převržení.

Při montáži na stěnu:

- Pro montáž na stěnu využijte čtyřech upevňovacích matic se závitem M8, která jsou umístěny v rámu přístroje na jeho zadní straně.
- Připevňovací konzole není dodávána s přístrojem.
- Stěna, na kterou je přístroj upevňován a upevňovací konzole musí být provedeny tak, aby odolaly zatížení čtyřnásobku váhy přístroje (tedy 80kg)

Řídící jednotku umístěte na rovnou a pevnou podložku tak, aby byla v dosahu propojovacích kabelů. Připojte propojovací kabely a připojte řídící jednotku do elektrické sítě 230V / 50Hz.

Tím je instalace přístroje dokončena.

## Charakteristika přístroje

Přístroj je určen k nanášení vrstev na destičky a podobné předměty namáčením a tažením z lázně.

Namáčecí cyklus zahrnuje nastavení posuvu do parkovací (manipulační) polohy, přestavení posuvu do výchozí (horní) polohy nad namáčecí lázní, časovou prodlevu před vlastním namáčením, spuštění vzorku do lázně do konečné (dolní) polohy, časovou prodlevu pro setrvání vzorku v lázni a vytažení vzorku z lázně zpět do výchozí polohy.

V automatickém režimu vykonává přístroj celý cyklus nanášení automaticky.

V manuálním (poloautomatickém) režimu lze cyklus provádět postupně po krocích s čekáním na povel operátora před provedením každého kroku.

Všechny parametry namáčecího cyklu jsou nastavitelné. Poslední použitý soubor parametrů si přístroj pamatuje po vypnutí a použije jej po zapnutí. Soubory parametrů lze také ukládat do paměti a zpětně z paměti vyvolávat. Takto lze uložit až 7 souborů parametrů.

## Popis přístroje

Základní částí přístroje je šroubový vertikální posuv instalovaný letmo nad ochranný box spolu s elektrickými obvody.

### Posuvný mechanismus

Posuvný mechanismus je tvořen dvojicí vodicích tyčí, suportem s lineárními kuličkovými ložisky a posuvovým šroubem s dělenou maticí. Vodicí tyče i lineární ložiska s obíhajícímu kuličkami jsou nerezové. Ložiska jsou v uzavřeném provedení s těsnicími kroužky, což zamezuje úniku maziva a umožňuje bezúdržbový provoz. Posuvový šroub je rovněž nerezový s teflonovou kluznou vrstvou na

povrchu a pracuje bez maziva. Vůle matice na šroubu se automaticky vymezuje použitím dělené matice s pružinovým předpětím.

Trubková pouzdra lineárních ložisek a matice posuvu jsou montovány na společném příčném nosníku, který tvoří nosič vzorků. Na nosiči vzorků je řada otvorů se závitem pro montáž různých typů držáků vzorků.

Pohon šroubu posuvu je řešen dvojstupňovým převodem s ozubenými řemínky s otáčivými dílů uloženými ve valivých ložiscích. Motor posuvu je stejnosměrný se statorem s permanentním magnetem a rotorem bez železa s minimalizovaným momentem stervačnosti. Motor je vybaven enkodérem (impulsním rotačním čidlem) přímo na ose motoru pro přesné relativní odměřování polohy. Je doplněn absolutním odměřováním polohy víceotáčkovým potenciometrem spřaženým přes šnekový převod se šroubem posuvu.

Mechanismus je montován na horní stěnu ochranného boxu.

#### Ochranný box

Ochranný box z profilové nerezavějící oceli má pevnou zadní stěnu z nerezového plechu opatřenou otvory se záslepkami pro případné připojení na odsávání.

### Elektrická část

Elektrická část obsahuje řídící mikrokontrolér, displej a ovládací prvky na čelním panelu, regulátor rychlosti motoru s vlastním mikrokontrolérem a spínané napájecí zdroje pro řídící elektroniku a motor posuvu.

Řídící mikrokontrolér obsluhuje displej, zajišťuje zadávání povelů a parametrů tlačítky a digitálním potenciometerem na čelním panelu. Komunikuje s regulátorem motoru tj. generuje povely pro provedení jednotlivých fází namáčecího cyklu. Také zajišťuje ukládání a opětovné vyvolávání sad parametrů namáčecího cyklu.

Displej na čelním panelu je LCD alfanumerický čtyřřádkový. Ovládací prvky jsou na čelním panelu rozděleny do sekcí pro řízení namáčecího cyklu, rychloposuv, nastavení parametrů a tlačítka kontextová s významem vyznačeným pro danou situaci na displeji.

Regulátor rychlosti a polohy motoru pracuje v polohové vazbě s využitím polohového signálu z enkodéru na motoru. Zajišťuje elektrické vymezení krajních poloh, přesun posuvu do zadané polohy zadanou rychlostí a pomocné regulační procesy jako jsou rampy pro rozjezd a dojezd motoru.

## Obsluha

Obsluha sestává z předvolby všech parametrů namáčecího cyklu a provedení cyklu automaticky nebo poloautomaticky s krokováním jednotlivých fází.

Dále lze provádět pomocné úkony jako manuální přesun do libovolné polohy, přerušení cyklu v libovolné fázi, ukládání a opětovné nahrání parametrů cyklu do paměti přístroje.

#### Volitené parametry cyklu a jejich popis:

- Rychlost nahoru (Up speed)
  - rychlost vytahování vzorku z lázně
  - pro přesun z polohy dolní do polohy horní
- Rychlost dolů (Down speed)
  - rychlost namáčení vzorku do lázně
  - pro přesun z polohy horní do polohy dolní
- Poloha horní (Upper position)
  - počáteční poloha vzorku nad lázení před namáčením
- Poloha dolní (Lower position)
- konečná poloha vzorku v lázni
- Prodleva horní (Upper delay)
  - doba setrvání v horní poloze před namáčením
- Prodleva dolní (Lower delay)
  - doba setrvání vzorku v lázni
- Poloha parkovací (Park position)
  - poloha pro manipulaci se vzorky
- Rychlost manuální (Manual speed)
  - rychlost používaná pro
    - rychloposuv manuální nahoru i dolů
    - přesun do parkovací polohy
  - přsun z parkovací polohy do horní polohy před namáčením
- Režim experimentu (Experiment mode)
  - jednoduchý automatický, automatický nebo manuální resp. krokovaný
- Počet vrstev, které se mají nanést.

#### Poznámky k nastavení parametrů:

Předpokládá se nastavení všech parametrů cyklu před provedením cyklu. Parametry nemohou být měněny jakmile je cyklus zahájen.

Rychlosti mohou být nastaveny libovolně, prodlevy a typ cyklu také.

Pro polohy se předpokládá nastavení parkovací polohy nad horní polohu a nastavené horní polohy nad dolní polohu.

## Jednoduchý automatický namáčecí cyklus (SIMPLE)

Jednotlivé fáze cyklu

- start cyklu
  - stisknutím tlačítka START
- přesun do horní polohy (příprava na namáčení)
  - poloha cílová podle parametru Poloha horní
  - rychlost přesunu podle parametru Rychlost manuální
- časová prodleva v horní poloze
  - délka podle parametru Prodleva horní
- přesun vzorku do dolní polohy (namáčení vzorku do lázně)
  - poloha cílová podle parametru Poloha dolní
  - rychlost přesunu podle parametru Rychlost dolů
- časová prodleva v dolní poloze (setrvání vzorku v lázni)
  - délka podle parametru Prodleva dolní
- přesun vzorku do horní polohy (vytahování vzorku z lázně)
  - poloha cílová podle parametru Poloha horní
  - rychlost přesunu podle parametru Rychlost nahoru
  - pokud je nastaveno potahování více vrstev pokračuje cyklus časovou prodlevou v horní
  - poloze a poté začne potahovat další vrstvu
- zaparkování posuvu do parkovací polohy
  - poloha cílová podle parametru Poloha parkovací
  - rychlost přesunu podle parametru Rychlost manuální
  - provede se, pokud posuv v této poloze již není

## Automatický namáčecí cyklus (AUTOMATIC)

Jednotlivé fáze namáčecího cyklu:

- start cyklu
  - stisknutím tlačítka START
- zaparkování posuvu do parkovací polohy
  - poloha cílová podle parametru Poloha parkovací
    - rychlost přesunu podle parametru Rychlost manuální
    - provede se, pokud posuv v této poloze již není
- prodleva manipulační
  - bez omezení délky
- ukončení manipulační prodlevy
  - tlačítkem STEP
- přesun do horní polohy (příprava na namáčení)
  - poloha cílová podle parametru Poloha horní
  - rychlost přesunu podle parametru Rychlost manuální
- časová prodleva v horní poloze
  - délka podle parametru Prodleva horní
- přesun vzorku do dolní polohy (namáčení vzorku do lázně)
  - poloha cílová podle parametru Poloha dolní
  - rychlost přesunu podle parametru Rychlost dolů
- časová prodleva v dolní poloze (setrvání vzorku v lázni)
  - délka podle parametru Prodleva dolní
- přesun vzorku do horní polohy (vytahování vzorku z lázně)
  - poloha cílová podle parametru Poloha horní
  - rychlost přesunu podle parametru Rychlost nahoru
  - pokud je nastaveno potahování více vrstev pokračuje cyklus časovou prodlevou v horní
  - poloze a poté začne potahovat další vrstvu
- ukončení cyklu
  - setrvání v horní poloze po neomezenou dobu
  - informace o ukončení cyklu se objeví na displeji

Poznámky k provedení cyklu:

- po ukončení cyklu lze pro usnadnění manipulace se vzorky použít rychloposuv nebo zaparkování
- cyklus lze kdykoliv přerušit tlačítkem STOP
  - informace o předčasném ukončení cyklu se objeví na displeji

## Manuální (poloautomatický) namáčecí cyklus (MANUAL)

Jednotlivé fáze namáčecího cyklu jsou stejné jako u automatického cyklu. Mezi jednotlivými fázemi přístroj vždy čeká na stisknutí tlačítka STEP

## Ovládací prvky na čelním panelu

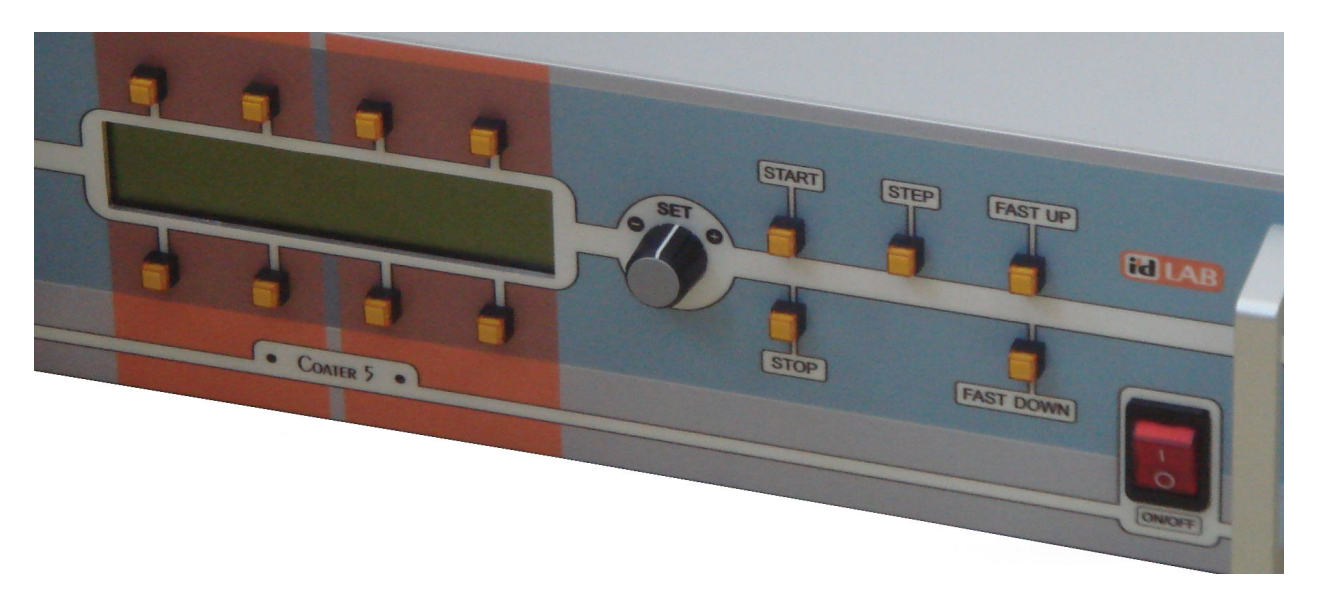

#### Sekce displeje

#### Digitální displej

- zobrazuje různé údaje závisle na stavu přístroje

#### Tlačítka

- kontextová tlačítka, význam jednotlivých tlačítek se mění podle situace
- funkce je vždy pro danou situaci uvedena na displeji nad resp. pod tlačítkem
- tlačítka bez popisu nemají v dané situaci žádnou funkci

#### Sekce "CYCLE" řízení namáčecího cyklu

#### Tlačítko "START"

- zahajuje provedení namáčecího cyklu automatického nebo poloautomatického
- funkční jen ze základního menu

#### Tlačítko "STEP"

- ukončuje prodlevu v parkovací poloze v automatickém cyklu
- zahajuje provedení další fáze poloautomatického (krokovaného) cyklu
- funkční vždy během namáčecího cyklu

### Tlačítko "STOP"

- zastaví provádění namáčecího cyklu automatického nebo poloautomatického
- funkční vždy během namáčecího cyklu

## Sekce "SET" nastavení parametru

#### Elektronický potenciometr

- prvek je otočný nekonečný enkodér bez mechanických zarážek
- otáčením se nastavuje vybraný parametr
- otáčení ve směru hodinových ručiček zvyšuje hodnotu parametru po krocích
- otáčení proti směru hodinových ručiček snižuje hodnotu parametru po krocích
- při stisknutém kontextovém tlačítku "JEMNĚ" se parametr mění jemněji
- při stisknutém kontextovém tlačítku "SLEDOVAT" pro parametry představující polohu sleduje posuv aktuálně nastavovanou polohu

### Sekce "HLAVNÍ VYPÍNAČ"

#### Vypínač napájení

- hlavní vypínač napájení celého přístroje

## Menu úrovně 0 (základní)

## Menu základní

Po zapnutí se přístroj nachází v základním stavu, na displeji je základní menu:

|            |       | COATER  |      |      |
|------------|-------|---------|------|------|
| Pos: XX    | XX.XX | [ mm ]  |      |      |
| Spd:       | XXX   | [ mm/m] |      |      |
| Parameters |       | Save    | Load | Park |

#### Zobrazované infromace:

- aktuální poloha posuvu

- aktuální rychlost posuvu

#### Aktivní ovládací prvky:

Tlačítko START

 spustí namáčecí cyklus s aktuálními parametry tj. s parametry naposled použitými nebo modifikovanými nebo nahranými

Tlačítko FAST UP rychloposuv nahoru

- po dobu stisknutí tlačítka jede posuv nahoru rychlostí dle parametru Rychlost manuální Tlačítko FAST DOWN rychloposuv dolu

 po dobu stisknutí tlačítka jede posuv dolu rychlostí dle parametru Rychlost manuální Kontextové tlačítko Parameters

 přechod do menu prohlížení a modifikace parametrů namáčecího cyklu Kontextové tlačítko Save

- přechod do režimu uložení aktuálních parametrů namáčecího cyklu do paměti přístroje Kontextové tlačítko Load

 přechod do režimu převzetí aktuálních parametrů namáčecího cyklu z paměti přístroje Kontextové tlačítko Park

- spustí nastavení posuvu do parkovací (manipulační) polohy

- po dosažení parkovací polohy se posuv automaticky zastaví

- před dosažením parkovací polohy je možné posuv zastavit tlačítkem STOP

## Menu úrovně 1 (přístupné ze základního menu)

## Menu Parametry - prohlíženi a modifikace parametrů

Do tohoto menu se dostaneme ze základního menu kontextovým tlačítkerm Parametry:

| Up         | Down        | Upper    | Lower     |
|------------|-------------|----------|-----------|
| speed      | speed       | position | position  |
| XXX [mm/m] | XXX [ mm/m] | XXX [mm] | XXX [ mm] |
| Back       |             |          | Next >>   |

#### Zobrazované infromace:

- nastavená rychlost aktivního posuvu nahoru (vytahování vzorku z lázně)

- nastavená rychlost aktivního posuvu dolů (ponoření vzorku do lázně)

- nastavená poloha horní (poloha počátku spouštění vzorku do lázně)

- nastavená poloha dolní (poloha ukončení spouštění vzorku do lázně)

#### Aktivní ovládací prvky:

Kontextové tlačítko Back

přechod zpět do základního menu

Kontextové tlačítko Next >>

- přechod do menu prohlížení a modifikace dalších parametrů namáčecího cyklu Kontextová tlačítka nad jednotlivýni parametry

- přechod do menu modifikace vybraného parametru

## Menu Uložit - ukládání aktuálních parametrů

Do tohoto menu se dostaneme z menu prohlížení a modifikace parametrů kontextovým tlačítkerm Uložit:

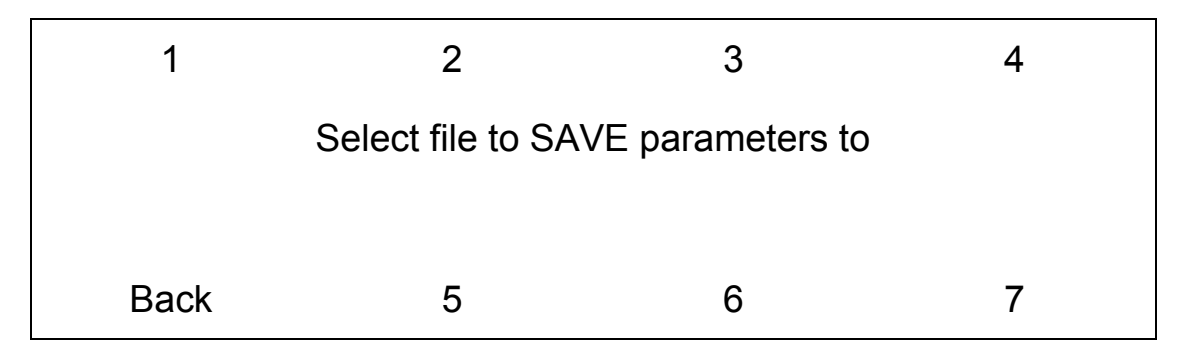

#### Zobrazované infromace:

žádná

#### Aktivní ovládací prvky:

Kontextové tlačítko Back

přechod zpět do základního menu bez uložení parametrů

- Kontextová tlačítka pro volbu souboru pro uložení aktuálních paramtrů
  - stisknutím uložíme aktuální parametry do vybraného souboru
    - soubory jsou označeny čísly 1 až 7
    - po uložení se automaticky vrátíme do základního menu

### Menu Nahrát - nahrávání aktuálních parametrů

Do tohoto menu se dostaneme z menu prohlížení a modifikace parametrů kontextovým tlačítkerm Nahrát:

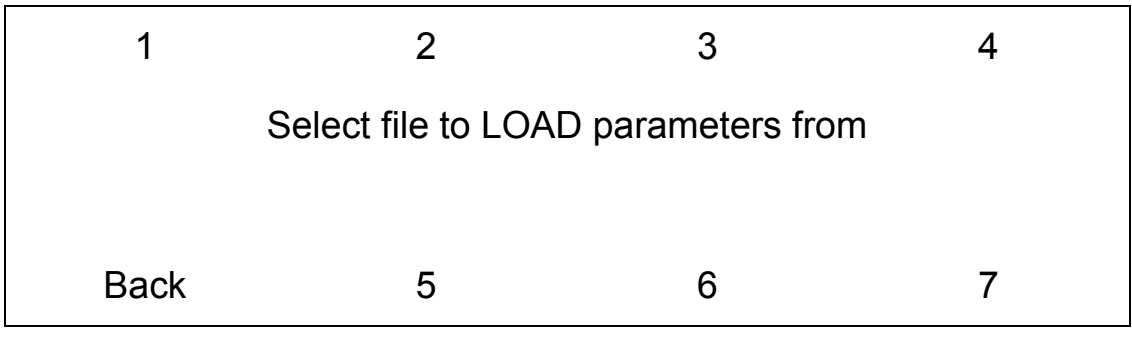

#### Zobrazované infromace:

žádná

#### Aktivní ovládací prvky:

Kontextové tlačítko Back

přechod zpět do základního menu bez nahrání parametrů
 Kontextová tlačítka pro volbu souboru pro nahrání aktuálních paramtrů

- stisknutím převezmeme parametry z vybraného souboru
  - soubory jsou označeny čísly 1 až 7
- po nahrání se automaticky vrátíme do základního menu

## Menu úrovně 2 (přístupné z menu úrovně 1)

### Menu Parameters->Next - prohlíženi a modifikace dalších parametrů 1

Do tohoto menu se dostaneme z menu Parameters kontextovým tlačítkerm Next >>:

| Upper   | Lower     | Parking  | Fast       |
|---------|-----------|----------|------------|
| delay   | delay     | position | speed      |
| XXX [s] | XXX [ s ] | XXX [mm] | XXX [ mm ] |
| Back    |           | << Prev  | Next >>    |

#### Zobrazované infromace:

- nastavená prodleva v horní poloze před spuštěním vzorku do lázně

- nastavená prodleva v dolní poloze tj. doba setrvání ponořeného vzorku v lázni

- nastavená poloha parkovací (poloha manipulační)

- nastavená rychlost manuální (rychlost pro parkování a rychloposuv)

#### Aktivní ovládací prvky:

Kontextové tlačítko Back

přechod zpět do základního menu

Kontextové tlačítko Next >>

 přechod do menu prohlížení a modifikace dalších parametrů namáčecího cyklu Kontextové tlačítko << Prev</li>

- přechod do menu prohlížení a modifikace předchozích parametrů namáčecího cyklu Kontextová tlačítka nad jednotlivýni parametry

- přechod do menu modifikace vybraného parametru

## Menu Parameters->Next->Next - prohlíženi a modifikace dalších parametrů 2

Do tohoto menu se dostaneme z menu Parameters->Next kontextovým tlačítkerm Next >>:

| Cycle |         |
|-------|---------|
| mode  |         |
| (XXX) |         |
| Back  | << Prev |

#### Zobrazované infromace:

- nastavený režim cyklu (Auto nebo Manual)

- Auto značí automatické provedení celého cyklu
- Manual značí provedení cyklu po krocích

#### Aktivní ovládací prvky:

Kontextové tlačítko Back

přechod zpět do základního menu

Kontextové tlačítko << Prev

- přechod do menu prohlížení a modifikace předchozích parametrů namáčecího cyklu Kontextová tlačítka nad jednotlivýni parametry

- přechod do menu modifikace vybraného parametru

## Menu úrovně 3 (přístupné z menu úrovně 2)

## Menu Parametry / Vybraný parametr - modifikace vybraného parametru

Do tohoto menu se dostaneme z menu Parameters nebo Parameters->Next nebo Parameters->Next >Next kontextovým tlačítkerm nad vybraným parametrem:

#### Pro parametry reprezentující rychlost (příklad):

| Down speed    | XXX.XX [ | mm / m ] |
|---------------|----------|----------|
| < min , max > |          |          |
| Back          | Fine     | Set      |

#### Zobrazované infromace:

- aktuální nastavená hodnota vybrané rychlosti

- přípustné meze pro nastavení vybraného parametru

- při nastavování omezují automaticky hodnotu

#### Aktivní ovládací prvky:

Kontextové tlačítko Back

přechod zpět do základního menu beze změny parametru

Kontextové tlačítko Fine

 při stisknutém tlačítku probíhá nastavení parametru s menším krokem Kontextové tlačítko Set

 nastavená hodnota parametru platí a je zapsána do paměti aktuálních hodnot až po stisknutí tlačítka

Elektronický potenciometr Nastavení parametru (otočný nekonečný enkodér)

- otáčením se mění nastavená hodnota vybraného parametru

- otáčení ve směru hodinových ručiček zvyšuje hodnotu parametru po krocích
- otáčení proti směru hodinových ručiček snižuje hodnotu parametru po krocích

Pro parametry reprezentující polohu (příklad):

| Actual position: |        | XXX [mm] |     |
|------------------|--------|----------|-----|
| Upper position:  |        | XXX [mm] |     |
| < min , max >    |        |          |     |
| Back             | Follow | Fine     | Set |

#### Zobrazované infromace:

- aktuální poloha
- aktuální nastavená hodnota vybrané polohy
- přípustné meze pro nastavení vybraného parametru
  - při nastavování omezují automaticky hodnotu

#### Aktivní ovládací prvky:

Kontextové tlačítko Back

- přechod zpět do základního menu beze změny parametru Kontextové tlačítko Follow

- při stisknutém tlačítku sleduje posuv aktuální nastavenou polohu

- usnadňuje interaktivní nastavení polohy vizuálně

- rychlost posuvu je dle parametru Rychlost manuální
- tlačítka Follow a Fine jsou vzájemně nezávislá

- mohou být použita jednotlivě i současně

Kontextové tlačítko Fine

- při stisknutém tlačítku probíhá nastavení parametru s menším krokem
- tlačítka Follow a Fine jsou vzájemně nezávislá
  - mohou být použita jednotlivě i současně

Kontextové tlačítko Set

- nastavená hodnota parametru platí a je zapsána do paměti aktuálních hodnot
  - až po stisknutí tlačítka

Elektronický potenciometr Nastavení parametru (otočný nekonečný enkodér)

- otáčením se mění nastavená hodnota vybraného parametru
  - otáčení ve směru hodinových ručiček zvyšuje hodnotu parametru po krocích
  - otáčení proti směru hodinových ručiček snižuje hodnotu parametru po krocích

Pro parametry reprezentující prodlevy (příklad):

| Upper delay   | XXX [ | s ] |
|---------------|-------|-----|
| < min , max > |       |     |
| Back          | Fine  | Set |

### Zobrazované infromace:

- aktuální nastavená hodnota vybrané prodlevy

- přípustné meze pro nastavení vybraného parametru

- při nastavování omezují automaticky hodnotu

### Aktivní ovládací prvky:

Kontextové tlačítko Back

 přechod zpět do základního menu beze změny parametru Kontextové tlačítko Fine

- při stisknutém tlačítku probíhá nastavení parametru s menším krokem

Kontextové tlačítko Set

 nastavená hodnota parametru platí a je zapsána do paměti aktuálních hodnot až po stisknutí tlačítka

Elektronický potenciometr Nastavení parametru (otočný nekonečný enkodér)

- otáčením se mění nastavená hodnota vybraného parametru

- otáčení ve směru hodinových ručiček zvyšuje hodnotu parametru po krocích

- otáčení proti směru hodinových ručiček snižuje hodnotu parametru po krocích

Pro parametry reprezentující typ cyklu:

|                           |      | Simple |
|---------------------------|------|--------|
| Experiment mode           |      |        |
| < Manual , Auto, Simple > |      |        |
| Back                      | Auto | Manual |

#### Zobrazované infromace:

- žádné

Aktivní ovládací prvky: Kontextové tlačítko Back - přechod zpět do základního menu beze změny parametru Kontextové tlačítko Auto - stisknutím tlačítka se nastaví automatický cyklus jako aktuální Kontextové tlačítko Manual stisknutím tlačítka se nastaví poloautomatický (krokovaný) cyklus jako aktuální -Kontextové tlačítko Simple

- stisknutím tlačítka se nastaví jednoduchý cyklus jako aktuální

## Ovládání přístroje po sériové lince

Přístroj je vybaven sériovou linkou standardu RS232, která umožňuje jeho ovládání z nadřazeného počítače.

## Nastavení parametrů komunikace

Pro komunikaci se zařízením nastavte sériový port na 9600 baudů, parita žádná, délka slova 8 bitů, 2 stopbity.

### Nastavení komunikace pomocí USB

USB komunikace se zařízením coater je implementována s použitím obvodu FT245 firmy FTDI. Před připojením zařízení je nutné nainstalovat ovladače. Ty jsou k dispozici na webových stránkách firmy FTDI. Pro komunikace je použit VCP (virtual com port) ovladač. Stáhněte tento ovladač ze stránek výrobce a nainstalujte do počítače. Jakmile je ovladač nainstalován můžete připojit zařízení coater k počítači. Po zapnutí zařízení operační systém Windows detekuje nové zařízení a automaticky vybere správný ovladač. Ve správci zařízení se objeví nová zásuvka typu COM. Tuto novou zásuvku použijte pro komunikaci se zařízením stejným způsobem jako by se jednalo o běžný COM standardu RS232.

### Příkazy pro ovládání zařízení

Příkaz musí být ukončen znaky CR a LF (hex 0x0D a 0x0A). Stejně tak návratová hodnota je ohraničena těmito znaky. Kromě odezvy na příkazy se mohou na sériové lince objevit i další data, které však nejsou uvozena znaky STX ETX a proto je lze snadno odlišit od reakcí na příkazy.

Zařízení potvrzuje přijetí příkazu jeho opakováním. Příkaz G pro načtení aktuální polohy kromě opakování příkazu vyšle i aktuální polohu.

|   | Příkaz   | Parametr   | Návratová hodnota  |                       | Příklad                    |
|---|----------|------------|--------------------|-----------------------|----------------------------|
| А | Activate | žádný      | žádná (jen         | Aktivuje režim řízení | A <cr><lf></lf></cr>       |
|   |          |            | opakování příkazu) | přes sériovou linku   |                            |
| S | Set      | rychlost v | žádná (jen         | Nastaví rychlost      | S135 <cr><lf></lf></cr>    |
|   | speed    | mm/min     | opakování příkazu) | vozíku                |                            |
| Ρ | Go to    | poloha v   | žádná (jen         | Dojede vozíkem do     | P150000 <cr><lf></lf></cr> |
|   | position | mikromet   | opakování příkazu) | určené polohy, kde    |                            |
|   |          | rech       |                    | zastaví               |                            |
| U | Go up    | žádný      | žádná (jen         | Rozjede vozík         | U <cr><lf></lf></cr>       |
|   |          |            | opakování příkazu) | směrem nahoru.        |                            |
|   |          |            |                    | Pokračuje až do       |                            |
|   |          |            |                    | konce pojezdu nebo    |                            |
|   |          |            |                    | do příkazu T.         |                            |
| D | Go down  | žádný      | žádná (jen         | Rozjede vozík         | D <cr><lf></lf></cr>       |
|   |          |            | opakování příkazu) | směrem dolů.          |                            |
|   |          |            |                    | Pokračuje až do       |                            |
|   |          |            |                    | konce pojezdu nebo    |                            |
|   |          |            |                    | do příkazu T.         |                            |
| Т | Stop     | žádný      | žádná (jen         | Zastaví vozík.        | T <cr><lf></lf></cr>       |
|   |          |            | opakování příkazu) |                       |                            |
| G | Get      | žádný      | poloha v           | Vrátí aktuální polohu | G <cr><lf></lf></cr>       |
|   | position |            | mikrometrech       | vozíku.               |                            |

#### Příklad:

Příkaz: S150<CR><LF> Odezva přístroje: S150<CR><LF>

**Příkaz:** G<CR><LF> Odezva přístroje:G234567<CR><LF> nastavení rychlosti na 150 mm/min potvrzení nastavení rychlosti

dotaz na polohu vozíku poloha je 234 567 mikrometrů od dolní krajní polohy

# Údržba a opravy

## Údržba

-občasné vyčištění šroubu posuvu a vodicích tyčí od prachu nebo jiných nečistot. Použijte suchý měkký textil a otřete povrch vodících tyčí a šroubu. Dbejte, aby v závitech šroubu nezůstaly žádné nečistoty, případně části čistícího textilu.

## Opravy

Opravy a případné seřízení provádí dodavatel:

ID LAB s.r.o. Jordana Jovkova 3260 143 00 Praha 4

tel.: +420 241 764 697 +420 604 940 907 e-mail: info@idlab.cz

# Specifikace

| Rychlost posuvu           |            |                                             |
|---------------------------|------------|---------------------------------------------|
| Rozsah                    | [ mm/min ] | 1 až 300                                    |
| Krok nastavení            | [ mm/min ] | 1                                           |
| Přesnost nastavení        | [ mm/min ] | ±0.01                                       |
| Poloha                    |            |                                             |
| Rozsah posuvu             | [ mm rel ] | 480                                         |
| Krok nastavení            | [ mm ]     | 1                                           |
| Přesnost relativní        | [ mm ]     | ±0.1                                        |
| Přesnost absolutní        | [ mm ]     | ±1                                          |
| Ostatní parametry         |            |                                             |
| Rozměry: řídící jednotka  | [ mm ]     | 19" Rack výška 3U hloubka 360mm             |
|                           |            | 490 X 130 X 360 (š x v x h)                 |
| box                       | [ mm ]     | 460 X 870 X 360 (š x v x h)                 |
| Hmotnost: řídící jednotka | [ kg ]     | max 20                                      |
| box                       | [ kg ]     | max 5                                       |
| Napájení                  | [ V/Hz ]   | 220 / 50                                    |
| Příkon                    | [ VA ]     | max. 150                                    |
| Jištění                   | []         | 2 x tavná pojistka T3A                      |
| Materiály vnitřku boxu    | []         | nerez ocel AISI304, teflon                  |
| Příslušenství             |            | síťový kabel 3m s koncovkou EURO            |
|                           |            | propojovací kabel CONTROL (D-SUB 25way)     |
|                           |            | propojovací kabel MOTOR (Amp Baracuda 3way) |
|                           |            | Návod k obsluze a údržbě                    |